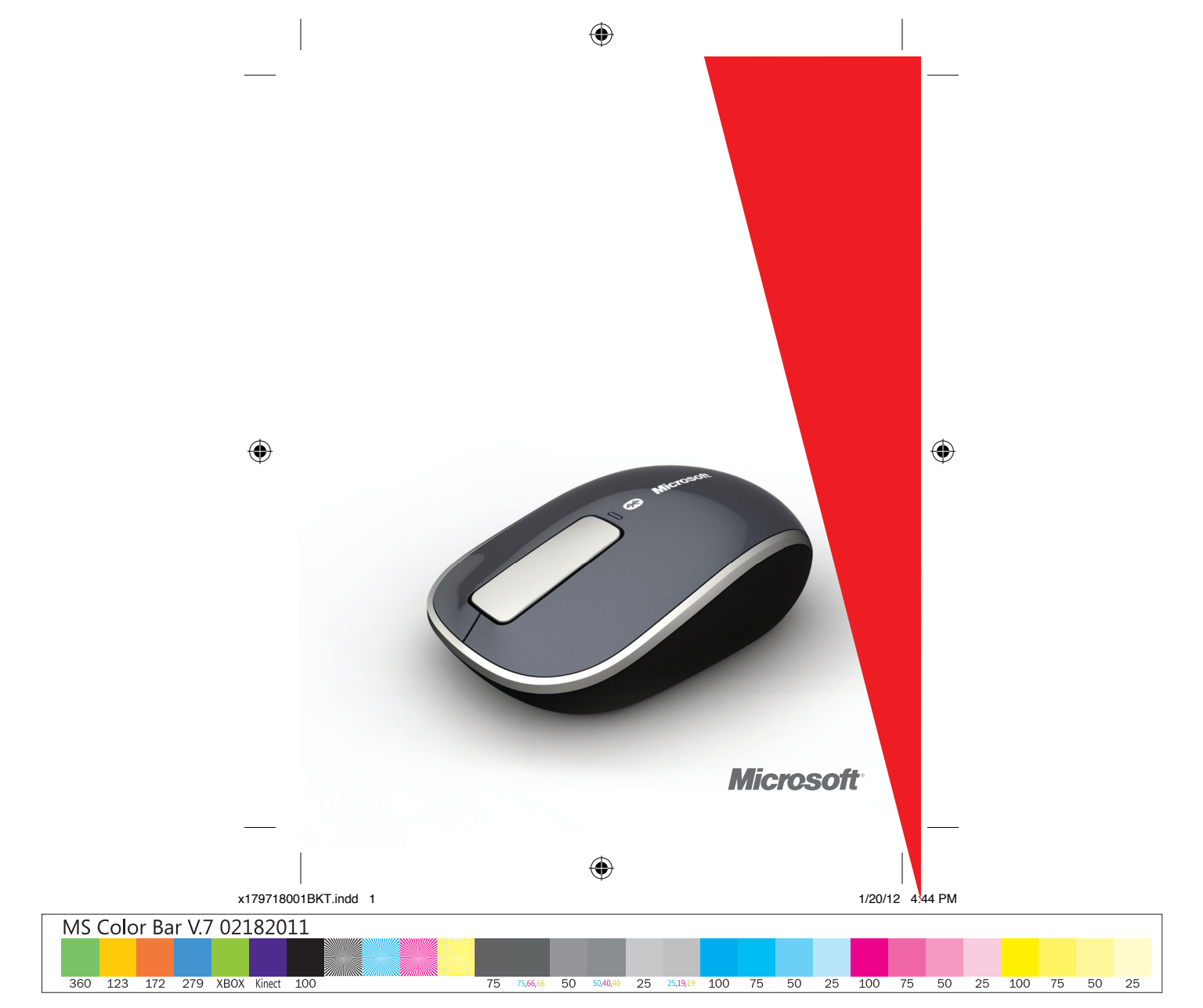

ENGLISH - EN

LOREM - L2

LOREM - L3

LOREM - L4

LOREM - L5

LOREM - L6

LOREM - L7

LOREM - L8

LOREM - L9

LOREM - L10

۲

LOREM - L11

www.microsoft.com/hardware

•

۲

- 1

۲

x179718001BKT.indd 2-3

1/20/12 4:44 PM

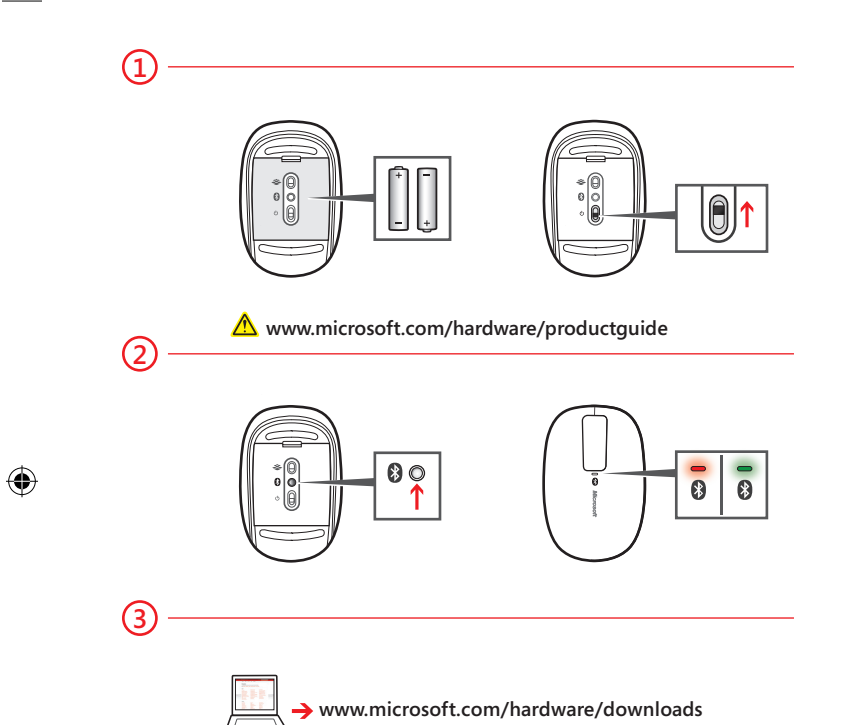

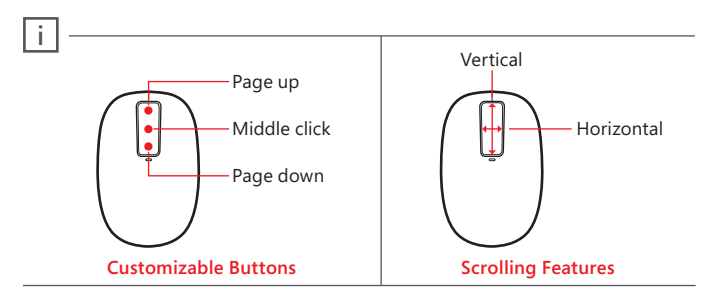

- (1) Insert two AA alkaline batteries. The BlueTrack light on the underside of the device turns on.
- (2) Connect the device to your computer:
  - a. Press and hold the Connect button on the underside of the device for a few seconds. A small light on top of the device blinks red and green to show that the device is discoverable to other Bluetooth devices within 2 minutes.

- b. WINDOWS 8: On your computer, press the Windows key, type Control Panel, select Control Panel from the search results, and then select Add devices and printers.
  - WINDOWS 7: On your computer, from the Start menu, select Control Panel, locate Hardware and Sound, and then select Add a device.
- c. When the mouse is listed, select it, and follow the instructions.
- (3) When the device is successfully connected, download the Microsoft Device Center software to access all the features of your new device (www.microsoft.com/hardware/download)

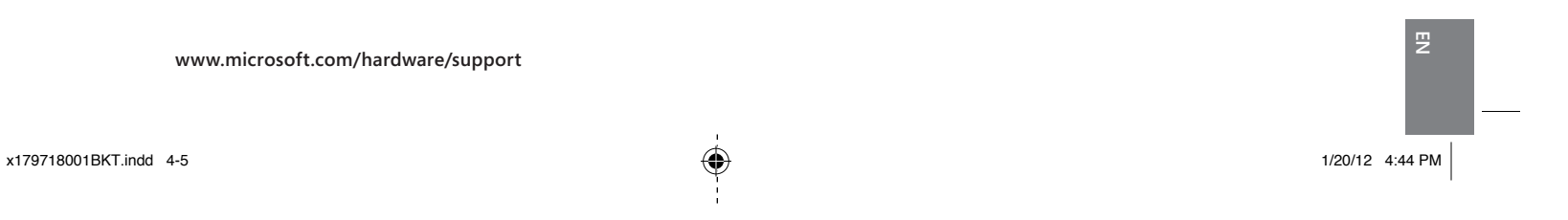

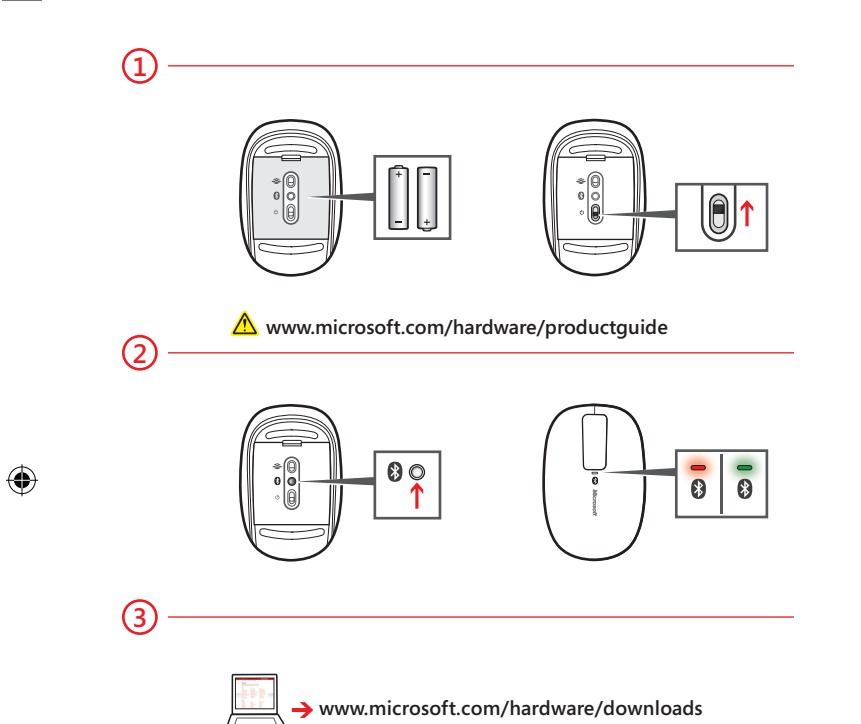

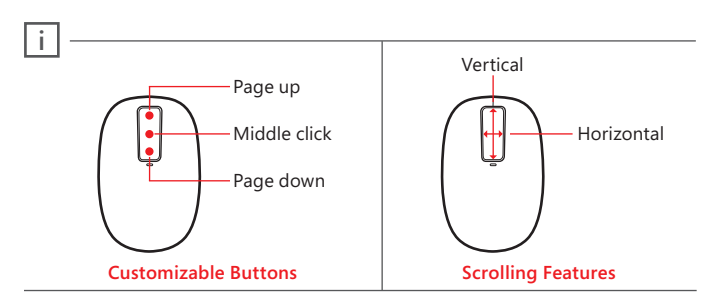

- (1) Insert two AA alkaline batteries. The BlueTrack light on the underside of the device turns on.
- (2) Connect the device to your computer:
  - a. Press and hold the Connect button on the underside of the device for a few seconds. A small light on top of the device blinks red and green to show that the device is discoverable to other Bluetooth devices within 2 minutes.
  - b. WINDOWS 8: On your computer, press the Windows key, type Control Panel, select Control Panel from the search results, and then select Add devices and printers.
    - WINDOWS 7: On your computer, from the Start menu, select Control Panel, locate Hardware and Sound, and then select Add a device.
  - c. When the mouse is listed, select it, and follow the instructions.
- (3) When the device is successfully connected, download the Microsoft Device Center software to access all the features of your new device (www.microsoft.com/hardware/download)

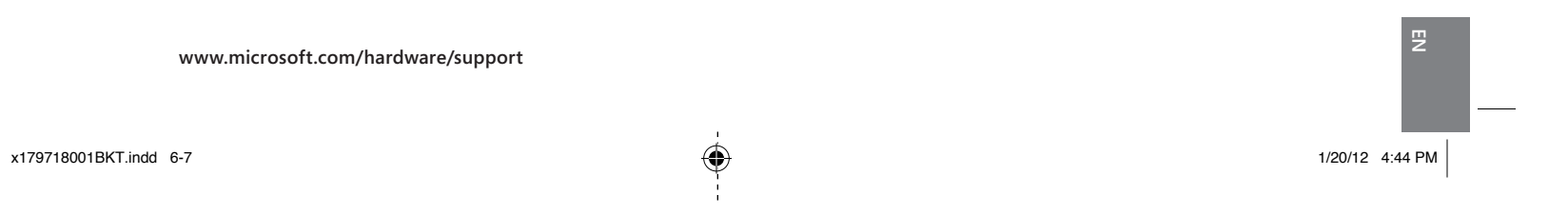

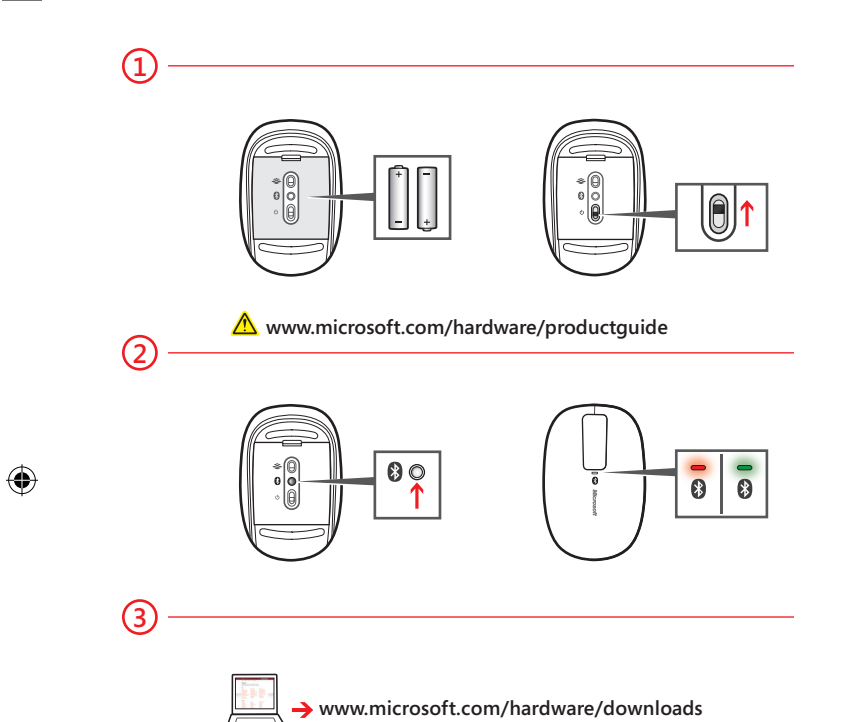

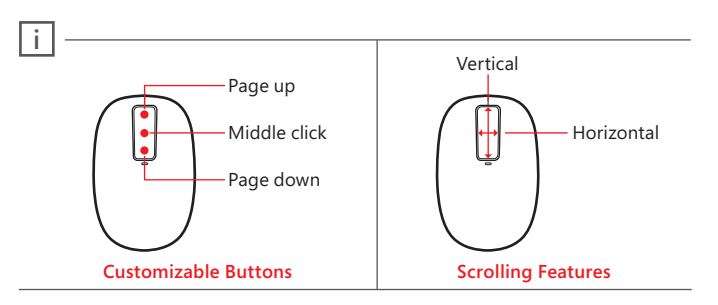

- (1) Insert two AA alkaline batteries. The BlueTrack light on the underside of the device turns on.
- (2) Connect the device to your computer:
  - a. Press and hold the Connect button on the underside of the device for a few seconds. A small light on top of the device blinks red and green to show that the device is discoverable to other Bluetooth devices within 2 minutes.

- b. WINDOWS 8: On your computer, press the Windows key, type Control Panel, select Control Panel from the search results, and then select Add devices and printers.
  - WINDOWS 7: On your computer, from the Start menu, select Control Panel, locate Hardware and Sound, and then select Add a device.
- c. When the mouse is listed, select it, and follow the instructions.
- (3) When the device is successfully connected, download the Microsoft Device Center software to access all the features of your new device (www.microsoft.com/hardware/download)

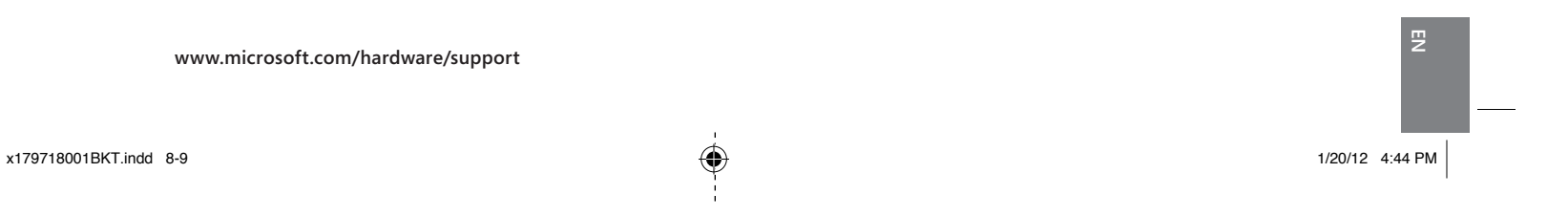

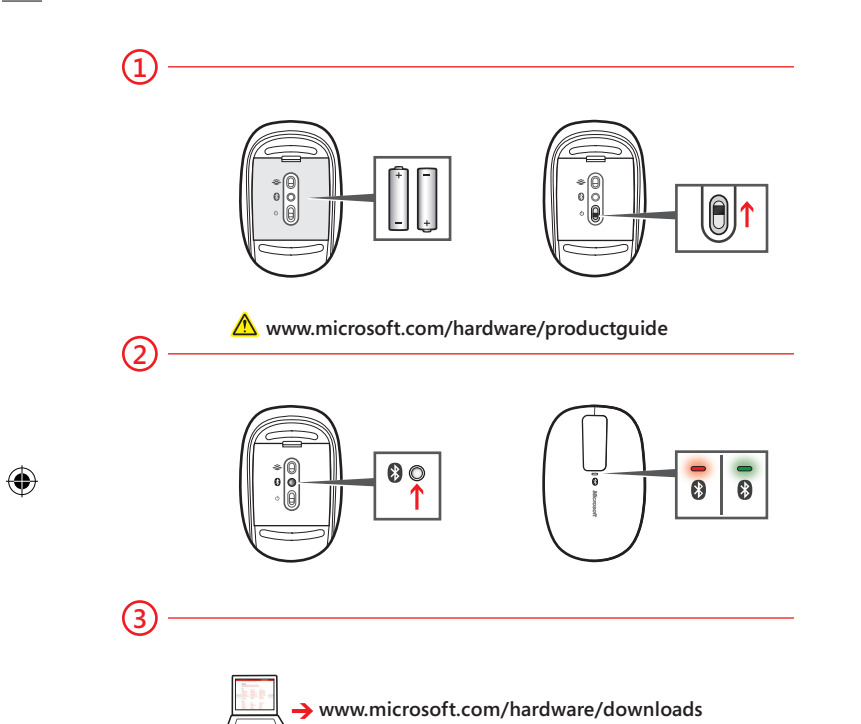

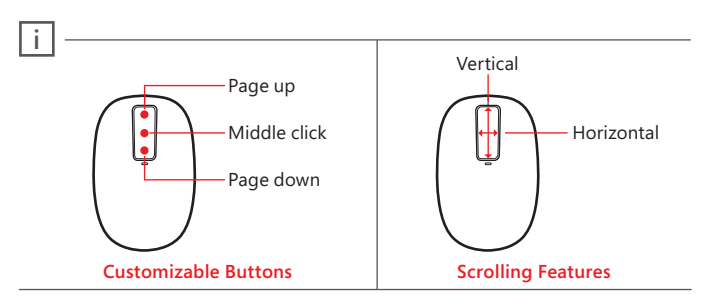

- (1) Insert two AA alkaline batteries. The BlueTrack light on the underside of the device turns on.
- (2) Connect the device to your computer:
  - a. Press and hold the Connect button on the underside of the device for a few seconds. A small light on top of the device blinks red and green to show that the device is discoverable to other Bluetooth devices within 2 minutes.

- b. WINDOWS 8: On your computer, press the Windows key, type Control Panel, select Control Panel from the search results, and then select Add devices and printers.
  - WINDOWS 7: On your computer, from the Start menu, select Control Panel, locate Hardware and Sound, and then select Add a device.
- c. When the mouse is listed, select it, and follow the instructions.
- (3) When the device is successfully connected, download the Microsoft Device Center software to access all the features of your new device (www.microsoft.com/hardware/download)

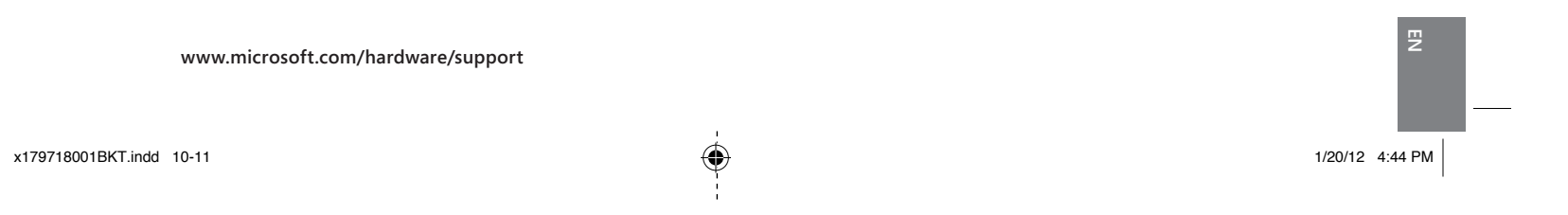

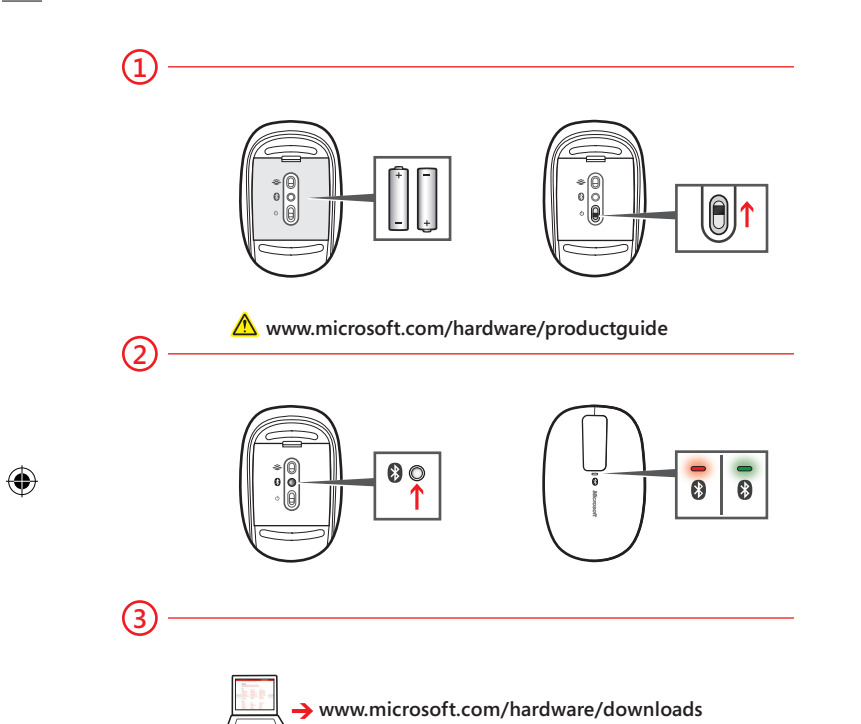

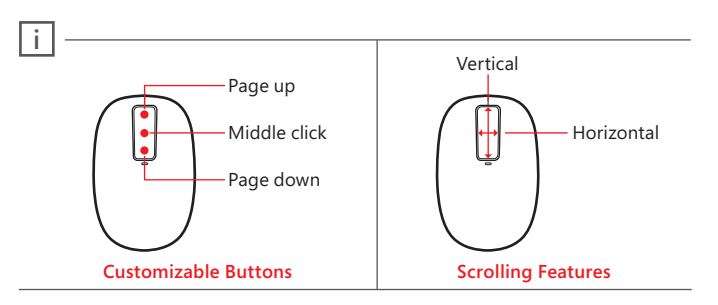

- (1) Insert two AA alkaline batteries. The BlueTrack light on the underside of the device turns on.
- (2) Connect the device to your computer:
  - a. Press and hold the Connect button on the underside of the device for a few seconds. A small light on top of the device blinks red and green to show that the device is discoverable to other Bluetooth devices within 2 minutes.

- b. WINDOWS 8: On your computer, press the Windows key, type Control Panel, select Control Panel from the search results, and then select Add devices and printers.
  - WINDOWS 7: On your computer, from the Start menu, select Control Panel, locate Hardware and Sound, and then select Add a device.
- c. When the mouse is listed, select it, and follow the instructions.
- (3) When the device is successfully connected, download the Microsoft Device Center software to access all the features of your new device (www.microsoft.com/hardware/download)

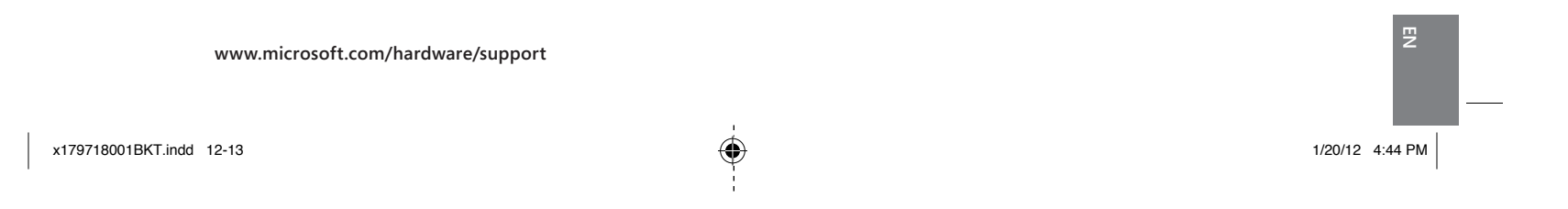

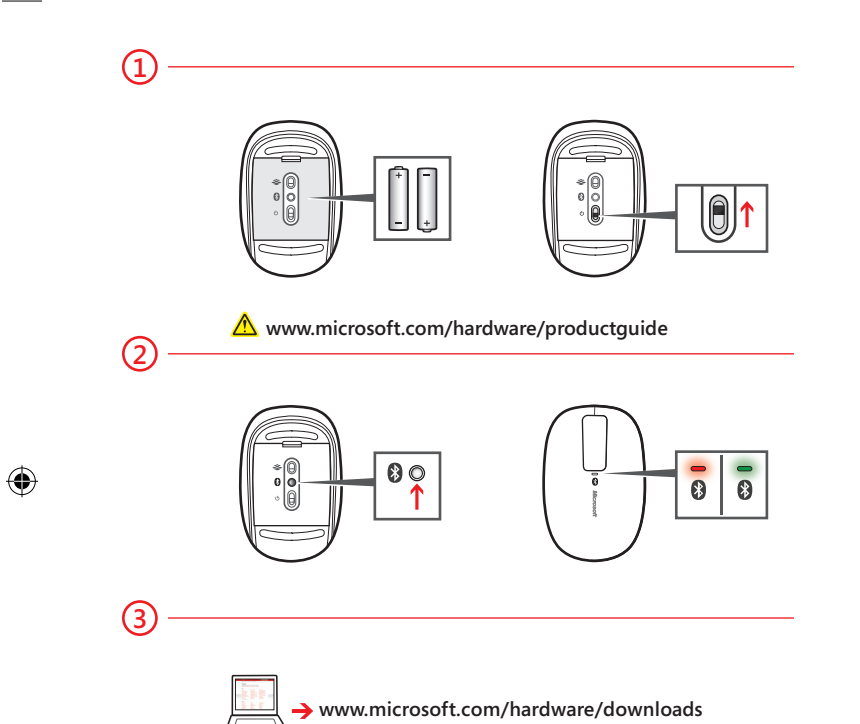

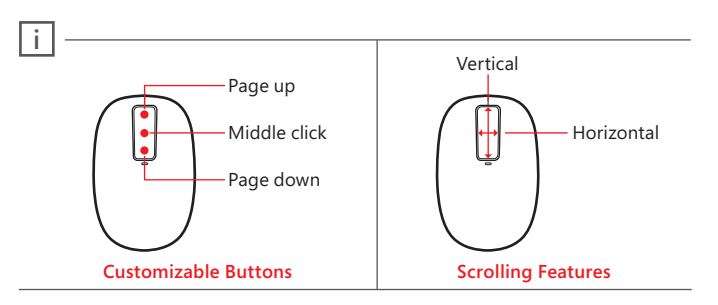

- (1) Insert two AA alkaline batteries. The BlueTrack light on the underside of the device turns on.
- (2) Connect the device to your computer:
  - a. Press and hold the Connect button on the underside of the device for a few seconds. A small light on top of the device blinks red and green to show that the device is discoverable to other Bluetooth devices within 2 minutes.

- b. WINDOWS 8: On your computer, press the Windows key, type Control Panel, select Control Panel from the search results, and then select Add devices and printers.
  - WINDOWS 7: On your computer, from the Start menu, select Control Panel, locate Hardware and Sound, and then select Add a device.
- c. When the mouse is listed, select it, and follow the instructions.
- (3) When the device is successfully connected, download the Microsoft Device Center software to access all the features of your new device (www.microsoft.com/hardware/download)

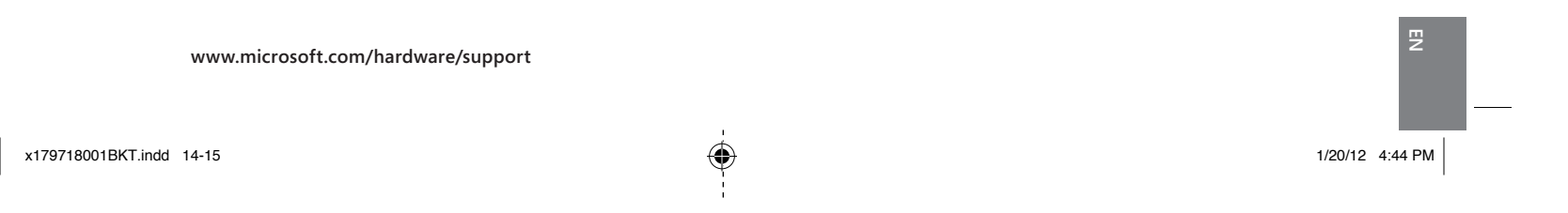

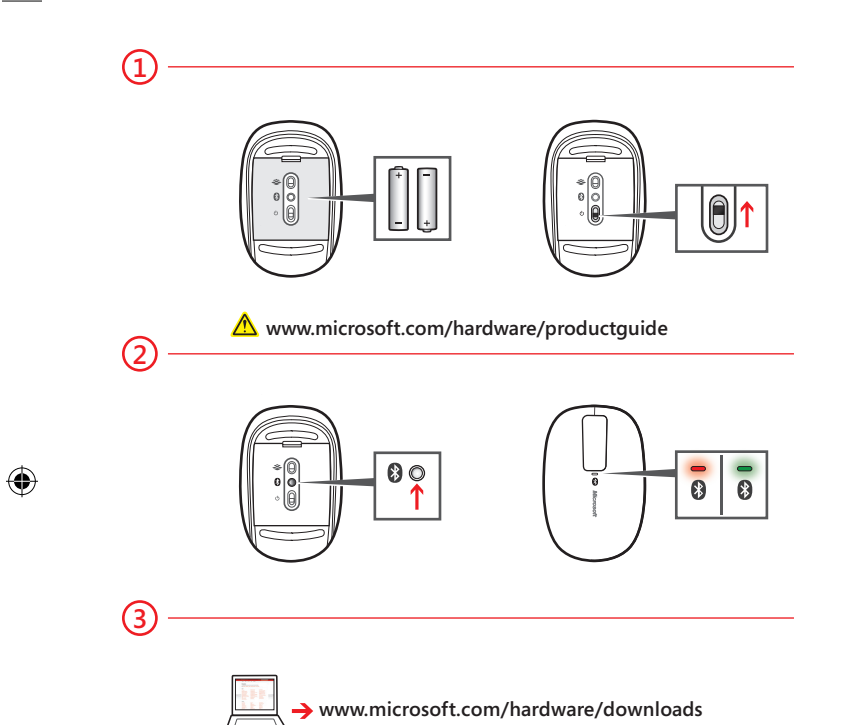

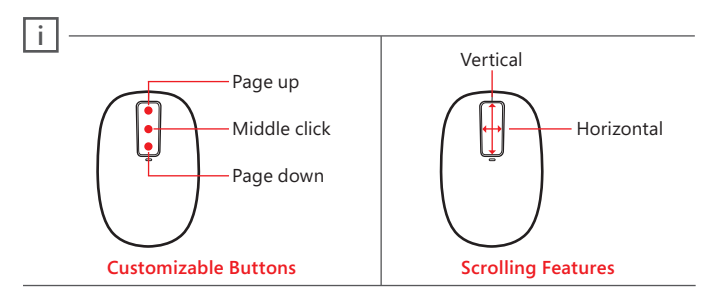

- (1) Insert two AA alkaline batteries. The BlueTrack light on the underside of the device turns on.
- (2) Connect the device to your computer:
  - a. Press and hold the Connect button on the underside of the device for a few seconds. A small light on top of the device blinks red and green to show that the device is discoverable to other Bluetooth devices within 2 minutes.

- b. WINDOWS 8: On your computer, press the Windows key, type Control Panel, select Control Panel from the search results, and then select Add devices and printers.
  - WINDOWS 7: On your computer, from the Start menu, select Control Panel, locate Hardware and Sound, and then select Add a device.
- c. When the mouse is listed, select it, and follow the instructions.
- (3) When the device is successfully connected, download the Microsoft Device Center software to access all the features of your new device (www.microsoft.com/hardware/download)

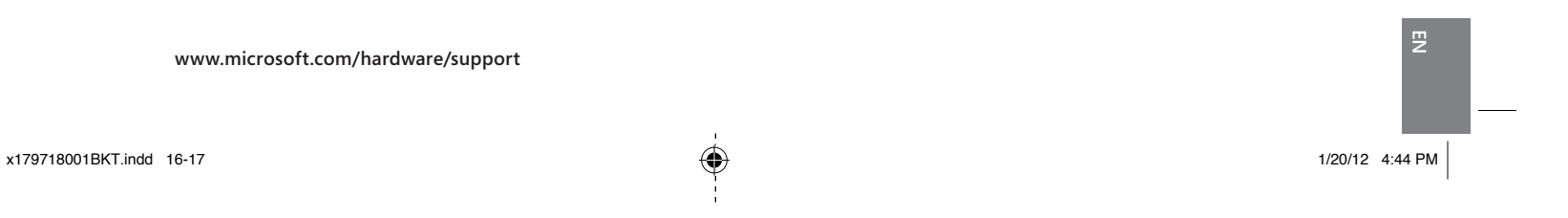

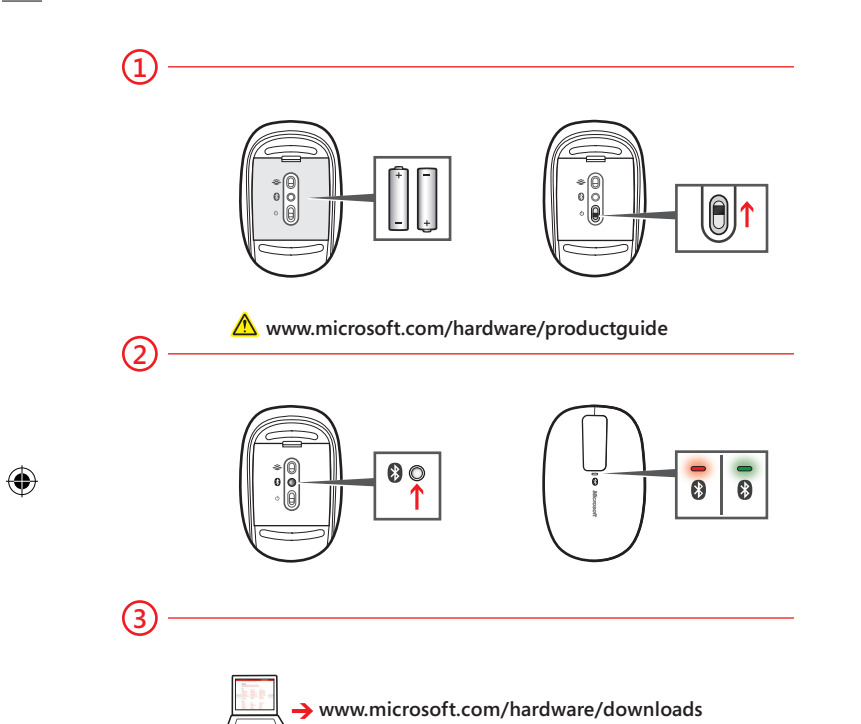

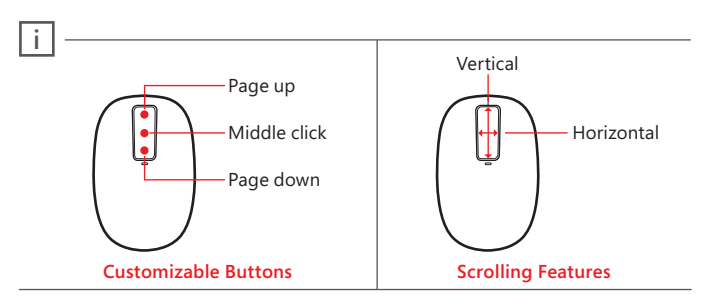

- (1) Insert two AA alkaline batteries. The BlueTrack light on the underside of the device turns on.
- (2) Connect the device to your computer:
  - a. Press and hold the Connect button on the underside of the device for a few seconds. A small light on top of the device blinks red and green to show that the device is discoverable to other Bluetooth devices within 2 minutes.

- b. WINDOWS 8: On your computer, press the Windows key, type Control Panel, select Control Panel from the search results, and then select Add devices and printers.
  - WINDOWS 7: On your computer, from the Start menu, select Control Panel, locate Hardware and Sound, and then select Add a device.
- c. When the mouse is listed, select it, and follow the instructions.
- (3) When the device is successfully connected, download the Microsoft Device Center software to access all the features of your new device (www.microsoft.com/hardware/download)

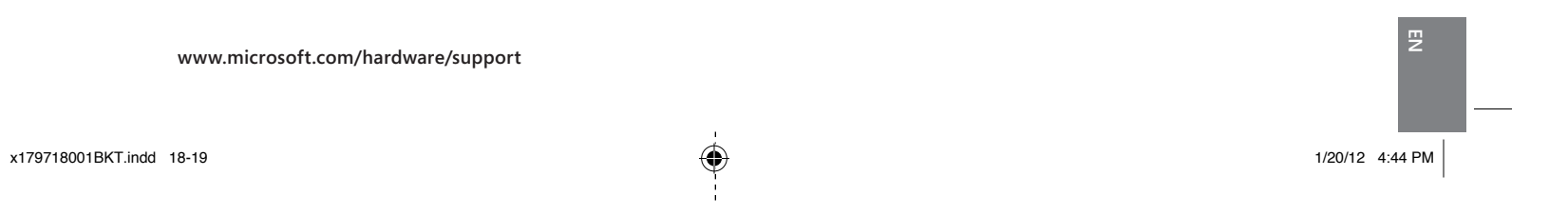

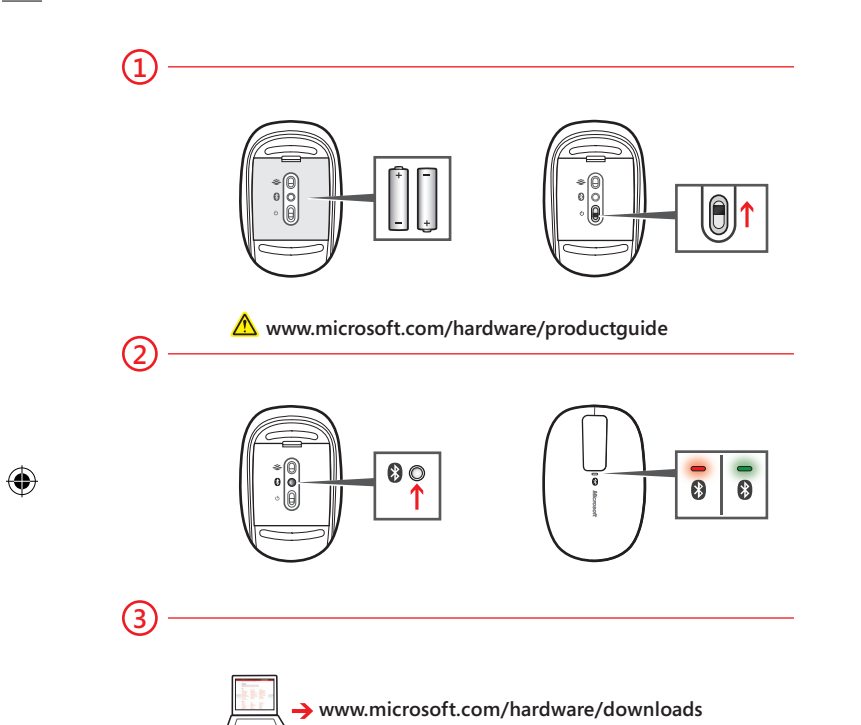

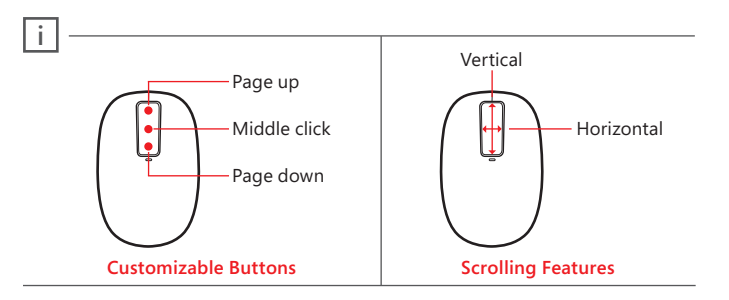

- (1) Insert two AA alkaline batteries. The BlueTrack light on the underside of the device turns on.
- (2) Connect the device to your computer:
  - a. Press and hold the Connect button on the underside of the device for a few seconds. A small light on top of the device blinks red and green to show that the device is discoverable to other Bluetooth devices within 2 minutes.

- b. WINDOWS 8: On your computer, press the Windows key, type Control Panel, select Control Panel from the search results, and then select Add devices and printers.
  - WINDOWS 7: On your computer, from the Start menu, select Control Panel, locate Hardware and Sound, and then select Add a device.
- c. When the mouse is listed, select it, and follow the instructions.
- (3) When the device is successfully connected, download the Microsoft Device Center software to access all the features of your new device (www.microsoft.com/hardware/download)

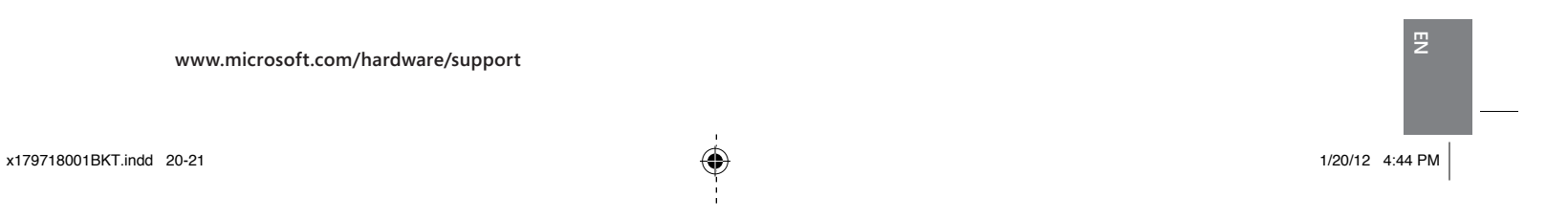

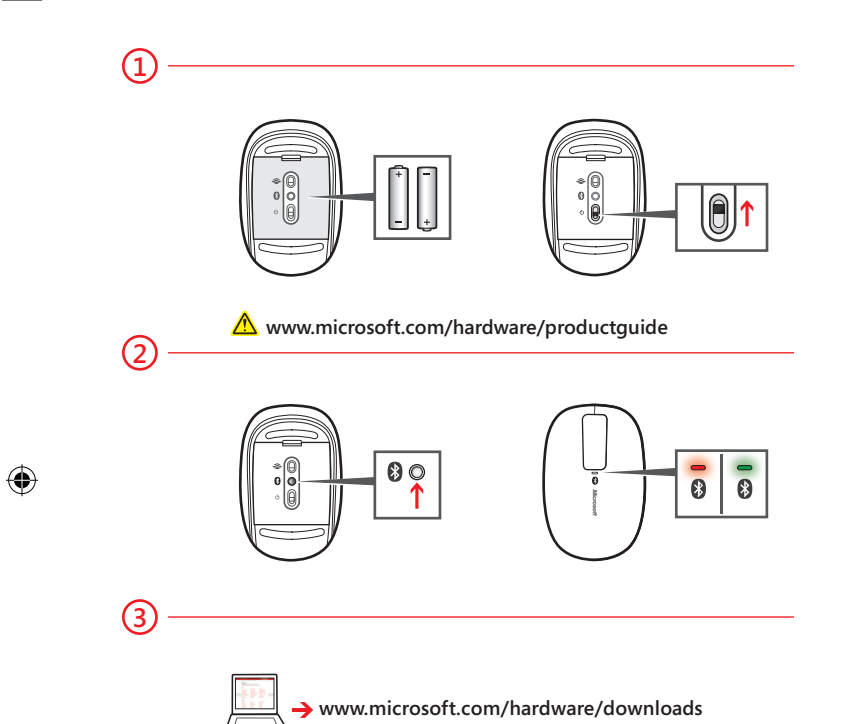

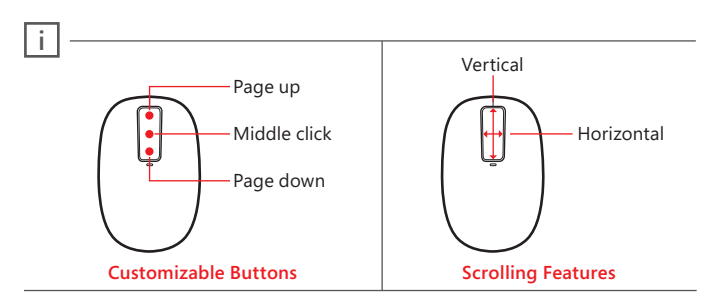

- (1) Insert two AA alkaline batteries. The BlueTrack light on the underside of the device turns on.
- (2) Connect the device to your computer:
  - a. Press and hold the Connect button on the underside of the device for a few seconds. A small light on top of the device blinks red and green to show that the device is discoverable to other Bluetooth devices within 2 minutes.

- b. WINDOWS 8: On your computer, press the Windows key, type Control Panel, select Control Panel from the search results, and then select Add devices and printers.
  - WINDOWS 7: On your computer, from the Start menu, select Control Panel, locate Hardware and Sound, and then select Add a device.
- c. When the mouse is listed, select it, and follow the instructions.
- (3) When the device is successfully connected, download the Microsoft Device Center software to access all the features of your new device (www.microsoft.com/hardware/download)

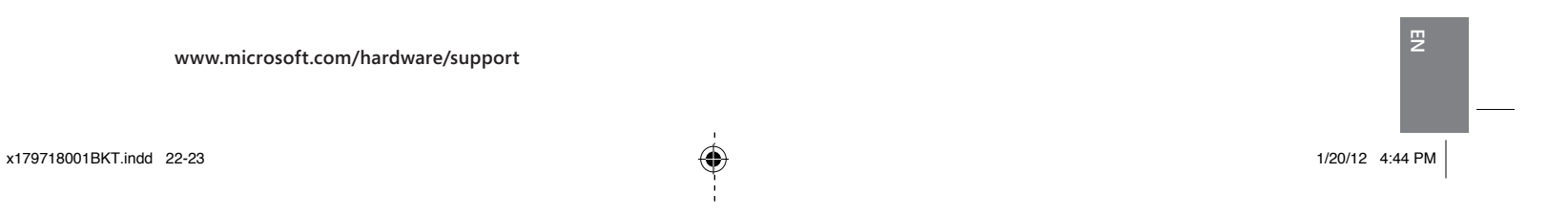

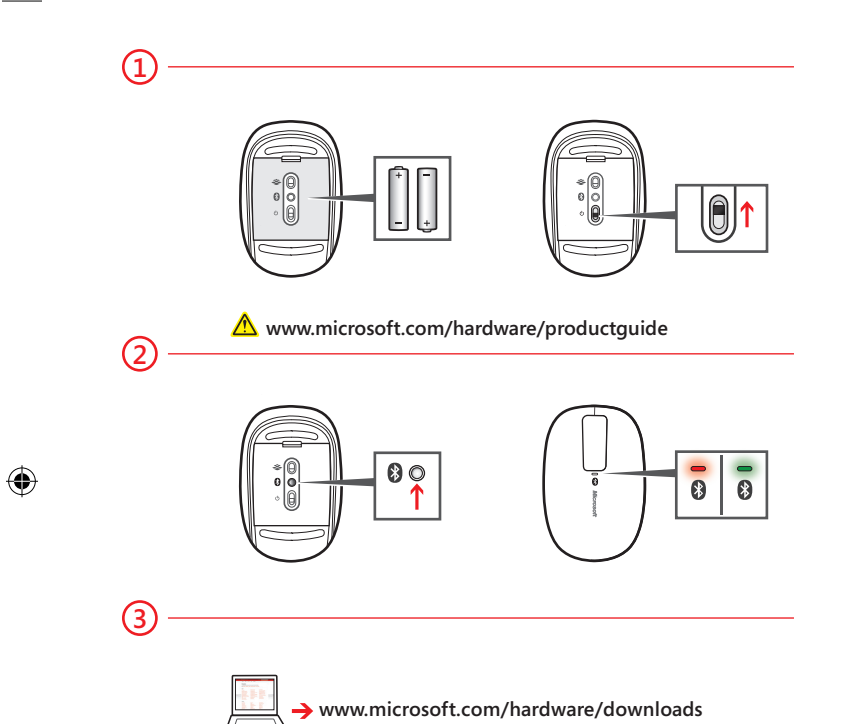

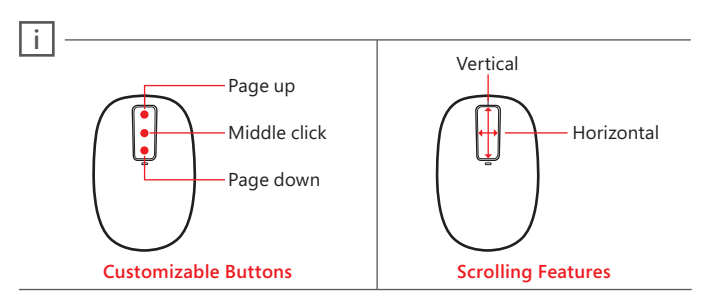

- (1) Insert two AA alkaline batteries. The BlueTrack light on the underside of the device turns on.
- (2) Connect the device to your computer:
  - a. Press and hold the Connect button on the underside of the device for a few seconds. A small light on top of the device blinks red and green to show that the device is discoverable to other Bluetooth devices within 2 minutes.

- b. WINDOWS 8: On your computer, press the Windows key, type Control Panel, select Control Panel from the search results, and then select Add devices and printers.
  - WINDOWS 7: On your computer, from the Start menu, select Control Panel, locate Hardware and Sound, and then select Add a device.
- c. When the mouse is listed, select it, and follow the instructions.
- (3) When the device is successfully connected, download the Microsoft Device Center software to access all the features of your new device (www.microsoft.com/hardware/download)

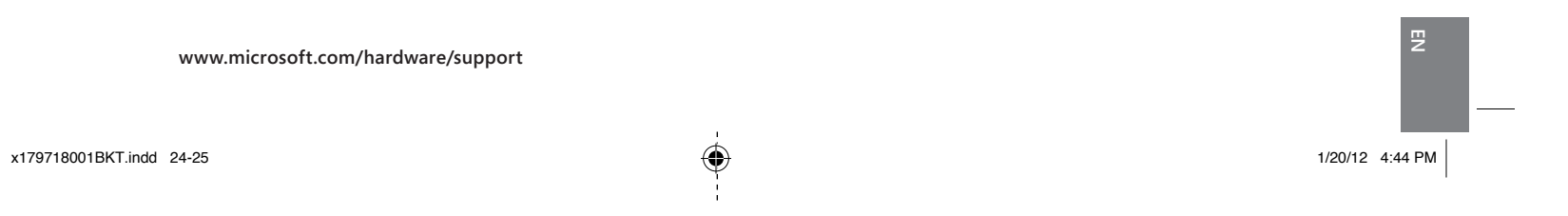

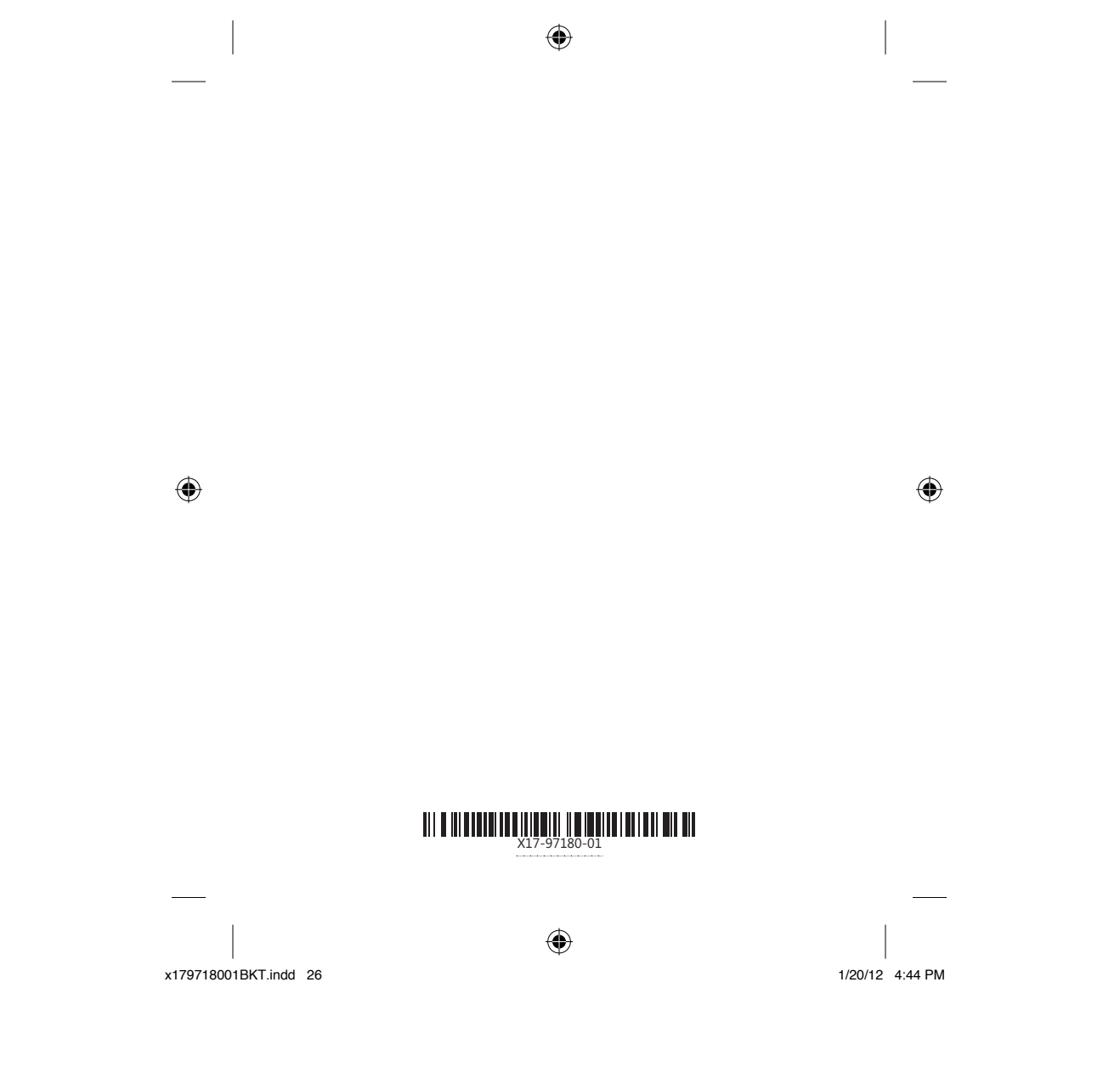